These instructions are to apply for the following advanced credential:

#### - Teacher Librarian Services

Create an account online at <a href="http://www.calstate.edu/apply">www.calstate.edu/apply</a>

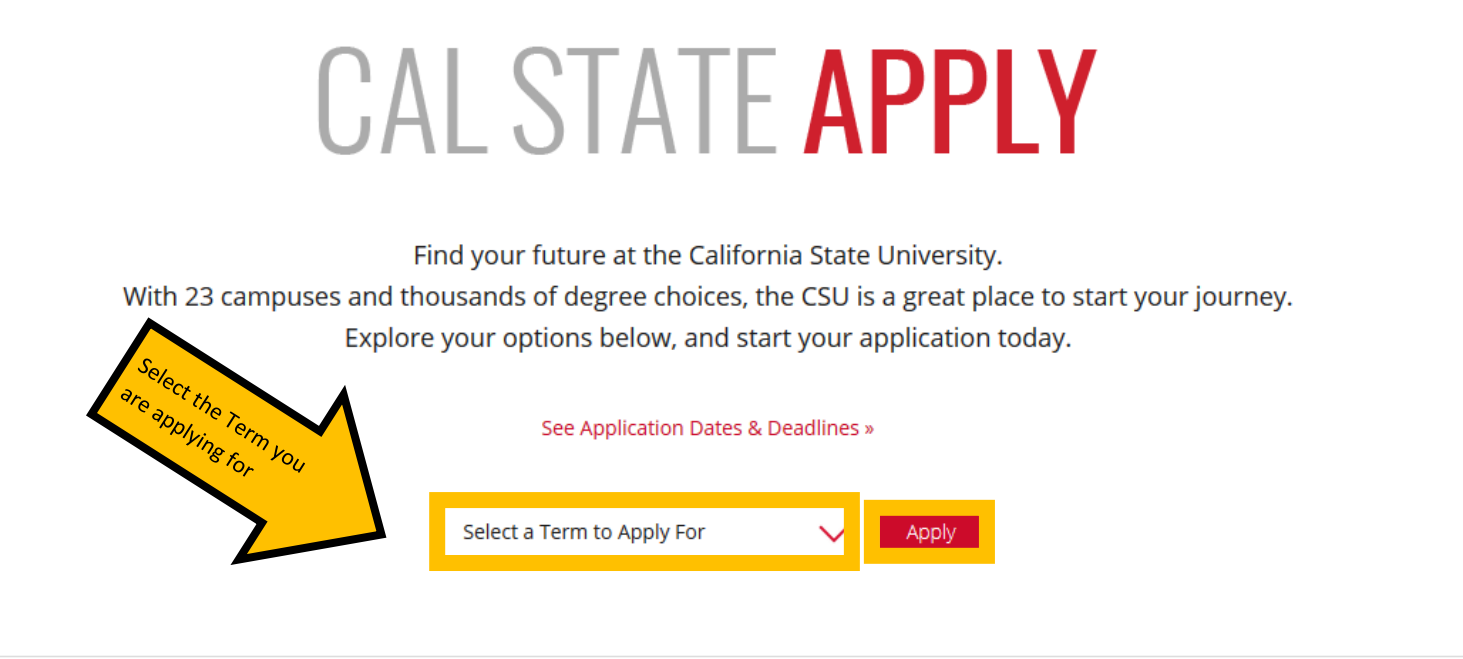

Choose the type of student you are to learn more about how to apply to the CSU:

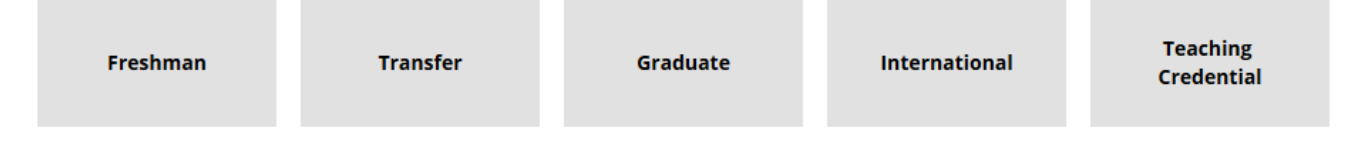

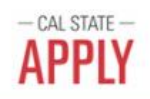

#### Welcome to The California State University

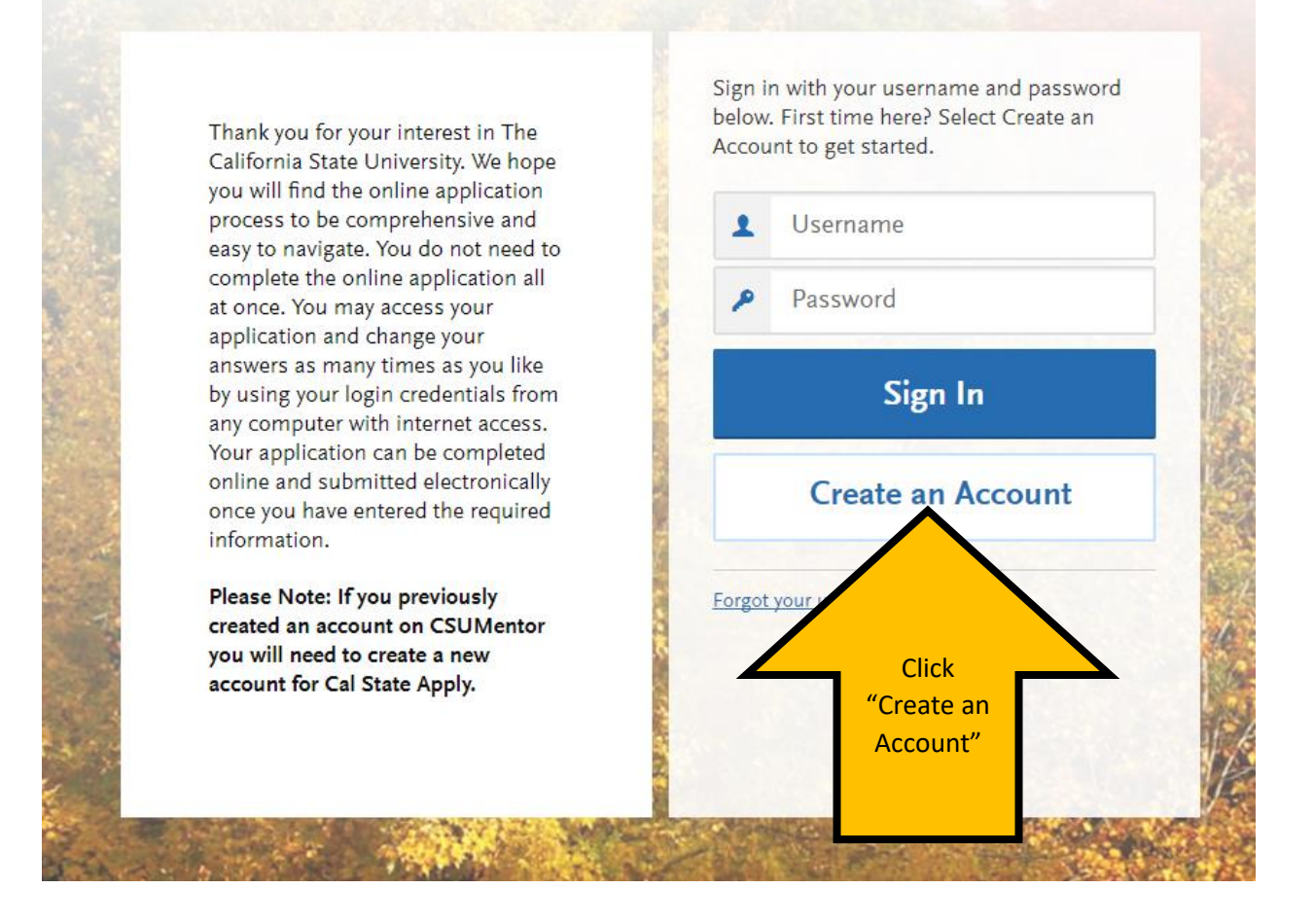

Once you have created your account, you will be asked to "Complete Your Profile" (Degree Goal, Military Status, etc.). On the "Complete Your Profile" page, under "Degree Goal- What degree, credential or certificate are you applying for?" Select: Teaching and Service Credential Only

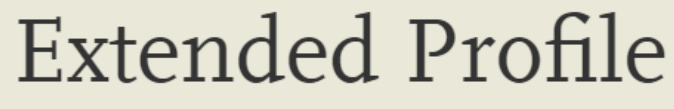

Please provide some additional information in order to set up your application.

The information below is provided to your program's admissions offices. Provide complete and accurate information here.

\* Indicates required field

#### 1. Degree Goal

\* What degree, credential or certificate are you applying for?

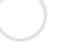

First Bachelor's Degree (Seeking your first bachelor's degree and have not earned a prior bachelor's degree)

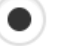

Second Bachelor's Degree and Beyond (e.g. Master's, Teaching Credential, Certificate, Doctoral)

\* Please select one or more of the following degree goals.

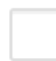

Second Bachelor's Degree (already earned a bachelor's degree and are seeking another one)

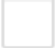

Graduate (e.g. Master's, Doctoral) or Professional's Degree

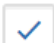

Teaching and Service Credential Only (e.g. Single or Multiple Subject, Special Education, PPS, Librarian, Admin, CalStateTEACH)

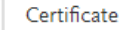

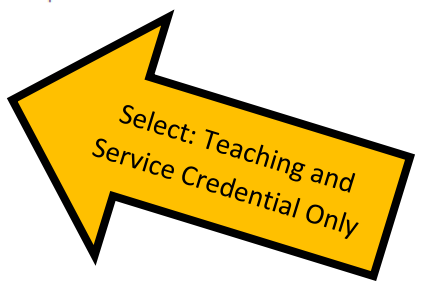

Please then select applicable responses for the remaining questions (Returning; US Military Status; International Applicant)

Once you save your profile, you will be directed to the next step: Add Programs

Type in "Long Beach" in the search bar or use the Filter options, Campus: CSU Long Beach

The list is in alphabetical order under "Long Beach".

Filter options, Campus: CSU Long Beach

#### K Back to Extended Profile

#### Add Programs

You must select at least one program to begin your application. Use the search filters below to locate programs by Campus Name, Start Term, Delivery, and Source. When using the Search field, results are limited to matching on program name or organization (i.e., Fullerton Undergraduate). You can add additional programs from the Add Program tab at any time before the submission deadline.

Due to CSU enrollment pressures, campuses may offer very limited Lower Division and Second Baccalaureate programs. Be sure to review campus-specific program dates and deadlines.

Application fees for some undergraduate programs may be waived based on eligibility. Once you fully complete your application, click on the Submit Applications tab to review your fee waiver status.

Programs with a Source of Extended Education are offered by Extended and Continuing Education on each campus. Programs offered through Extended Education are not eligible for automatic application fee waivers and may have different tuition and fee structures.

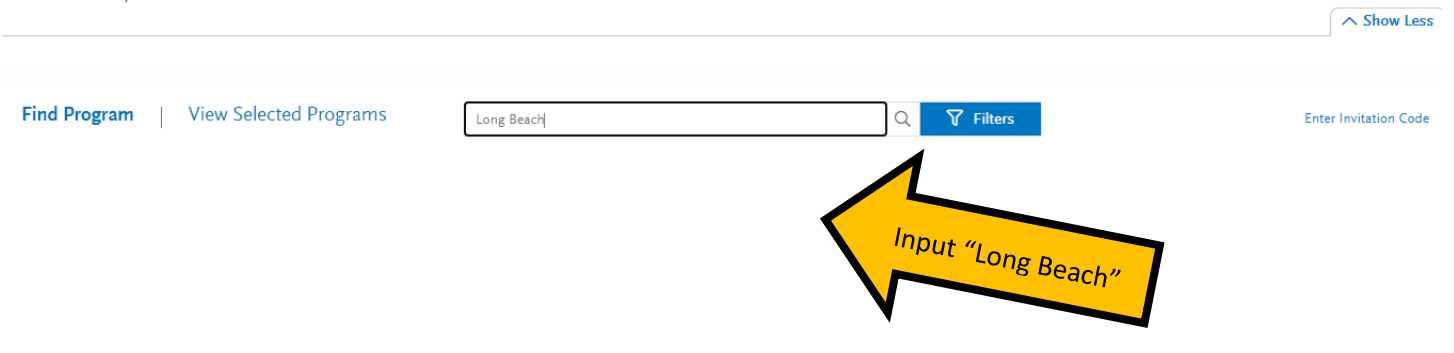

Type in "Long Beach" in the search bar for a list of all of CSU Long Beach's Credentials. The list is in alphabetical order under "Long Beach Credential".

To select the Credential program you are interested in (you may only select one program at CSULB per admission cycle), click on the "+" icon on the left of the program name.

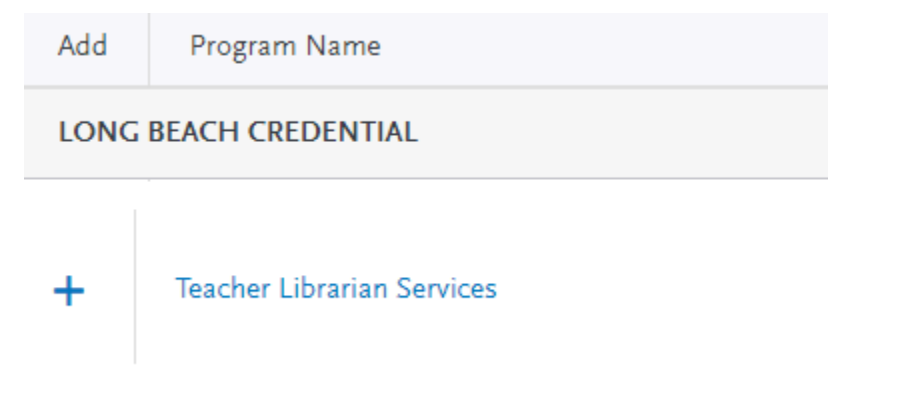

Once you have made your program selection, hit "Continue" and it will take you to the "Review Your Program Selection" page

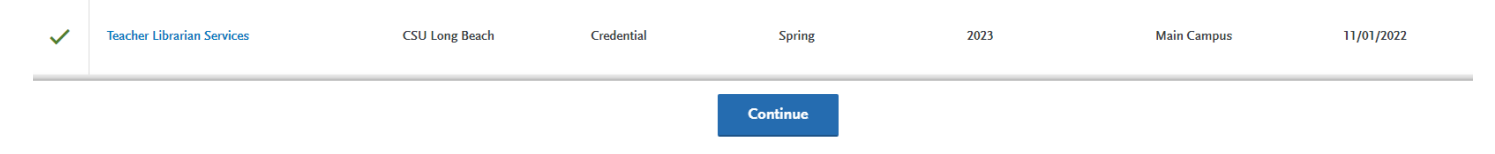

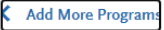

## Review Your Program Selections

Below are the programs you have selected. If you are ready to start your application, click the Continue To My Application button below. Missing a Program? Click Add More Programs. You can add more programs at anytime.

| APPLICATIONS READY<br>FOR SUBMISSION                | otal fee(s)                         |     | Continue To My Application > |
|-----------------------------------------------------|-------------------------------------|-----|------------------------------|
| Sort By Deadline                                    | <b>*</b>                            |     |                              |
| Long Beach Credential<br>Teacher Librarian Services | Term: Spring<br>Deadline 11/01/2022 | ± 1 |                              |
|                                                     | •                                   |     |                              |
|                                                     |                                     |     |                              |
|                                                     |                                     |     |                              |

After you have reviewed your program selection, hit "Continue To My Application" and you will be taken to the "My Application" dashboard. This dashboard indicates which sections need to be completed: <u>Personal Information</u>, <u>Academic History</u>, <u>Supporting Information</u>, and <u>Program Materials</u>.

Click on each section and complete the information requested.

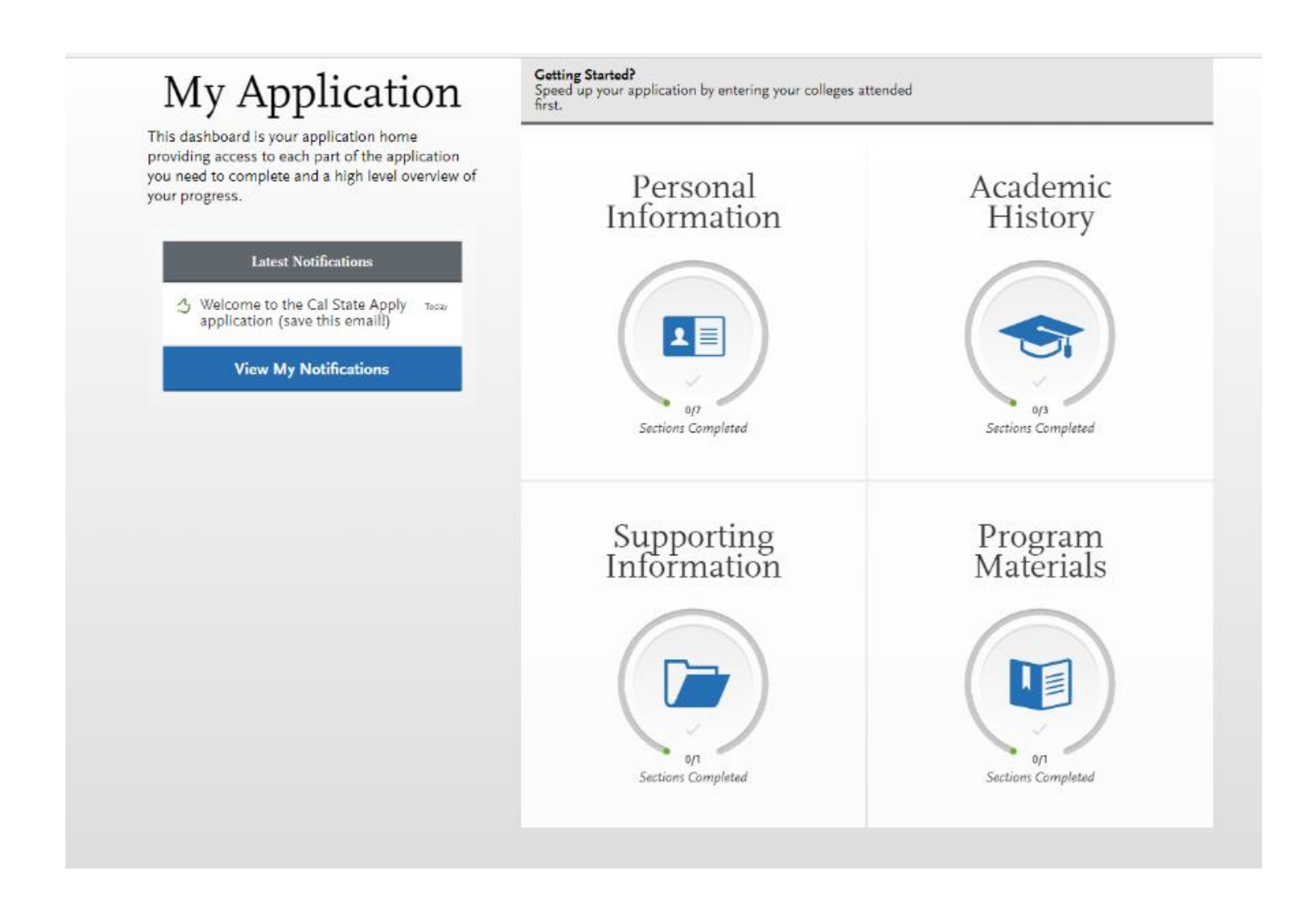

### **Personal Information Section:**

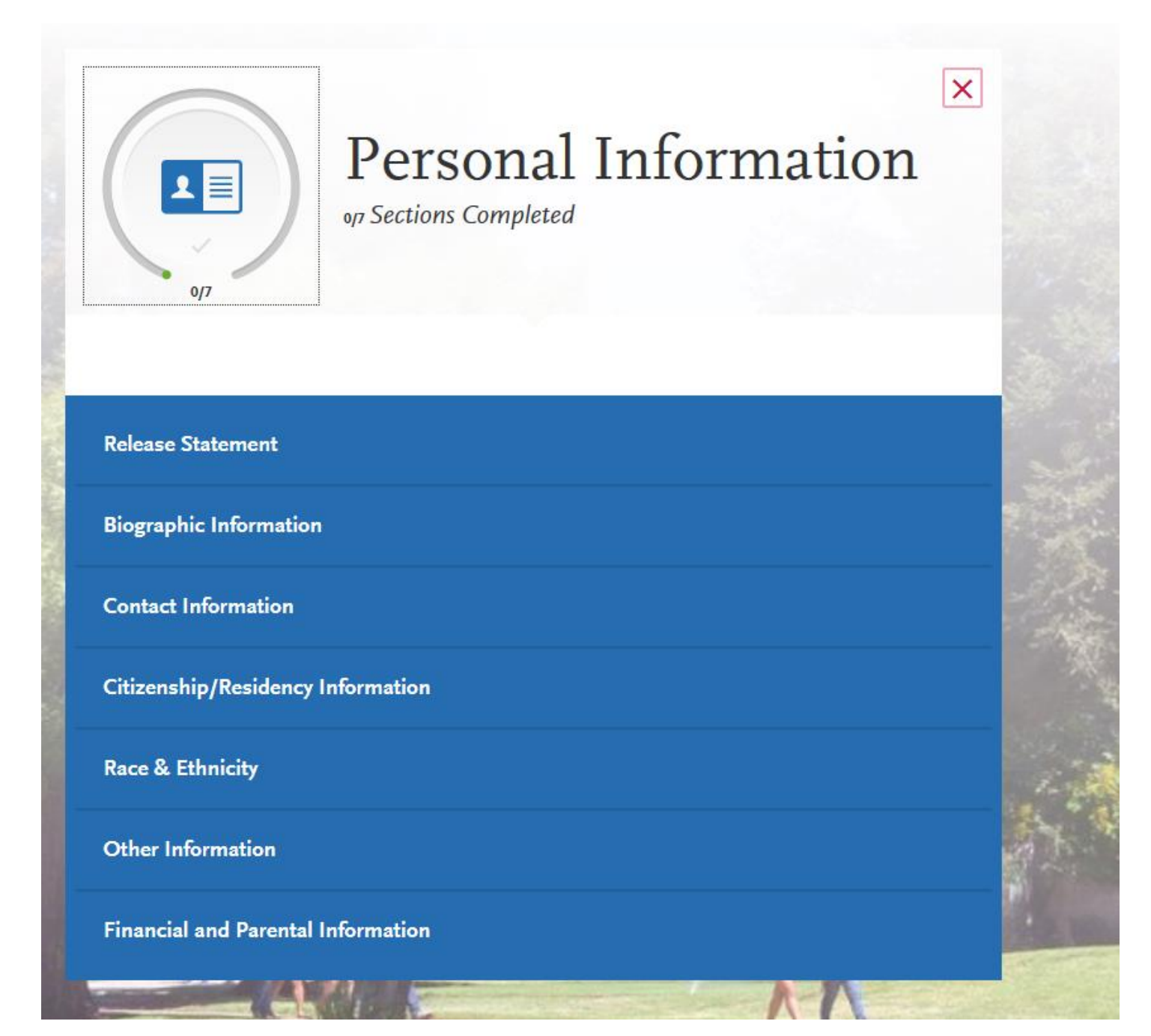

Note: As you complete each section, you will receive a pop-up letting you know you have completed a section and the information has been saved:

| Add Pro          | gram                                   | Su                  | bmit Appli | cation 🧿 |
|------------------|----------------------------------------|---------------------|------------|----------|
| Info             | Saved Su                               | ccessfully          | ×          |          |
|                  | Your info has been successfully saved. |                     |            |          |
| ie prior to subr | Go to Dashboard                        | Continue to Next Se | ection     |          |
|                  |                                        |                     |            |          |

You will also be able to track the progress you have made completing the application on the left-hand side on the page:

| Sections Complete                    | ed           |
|--------------------------------------|--------------|
| Release Statement                    | $\checkmark$ |
| Biographic Information               | $\checkmark$ |
| Contact Information                  | $\checkmark$ |
| Citizenship/Residency<br>Information | $\checkmark$ |
| Race & Ethnicity                     | $\checkmark$ |
| Other Information                    |              |

**Financial and Parental Information** 

In the "Other Information" section of the Personal Select "Not interested in a credential Information, you will find the "Teacher or Other Educational Credential Information,":

**Teacher or Other Education Credential Information** 

\* Select your interest in obtaining your teacher or other educational credential.

Not interested in a credential program

Select "Not interested in a credential program". If you are applying to an advanced credential-only program, we will know that from your application.

Continue to fill out the Personal Information Section. Once you have finished the sections, you will be naviagted to the "Academic History" Section:

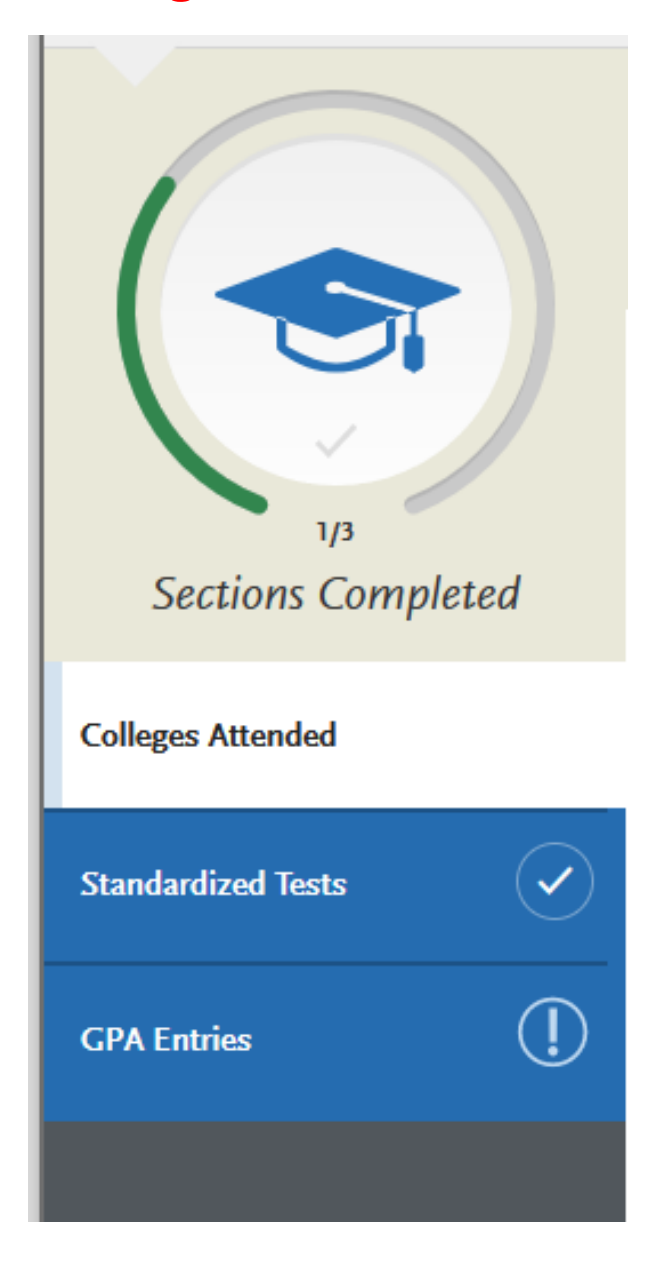

# On the Standardized Tests section, click on "I Am Not Adding Any Standardized Tests".

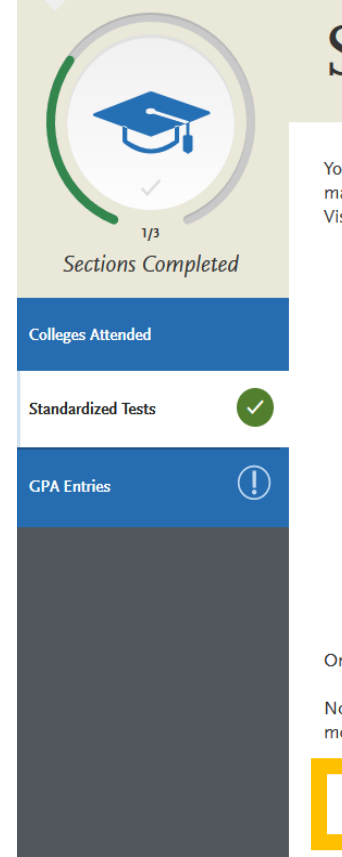

# **Standardized Tests**

You can self-report your standardized test scores or report tests you plan to take in this section. Some of the programs you apply to may require you to report certain test scores; be sure to check with your programs to ensure you are completing all requirements. Visit the Applicant Help Center for more information.

- · Freshman Applicants: ACT and SAT test scores will not be used for any admission purposes and applicants are not required to submit these scores. If you took the ACT or SAT and already sent your scores to a CSU campus, you can add your information and College Board or ACT ID number below. If you have not sent your scores to a CSU campus, no further action is needed at this time. If you are accepted and you elect to submit your SAT and ACT scores, these results will only be used as one of the measures to place you in the proper mathematics and English courses.
- Transfer Applicants: if you completed less than 60 transferrable units and took the SAT and/or ACT, report your results here. While SAT and ACT scores are not required, we encourage you to report any results here. If you do not plan to take the exams, click I Am Not Adding Any Standardized Tests.
- Graduate Applicants: report your GMAT and GRE results or the date you plan to take the tests. If you do not plan to take the exams, click I Am Not Adding Any Standardized Tests.
- International Applicants: report your IELTS and PTE results or the date you plan to take the tests. If you do not plan to take the exams, click I Am Not Adding Any Standardized Tests. Click this option

Once you submit your application, you cannot edit previously entered tests, but you can add new tests.

Note that self-reporting your scores isn't the same as providing official scores to your pro more information.

I Am Not Adding Any Standardized Tests

Click on GPA Entries to continue through Academic History section.

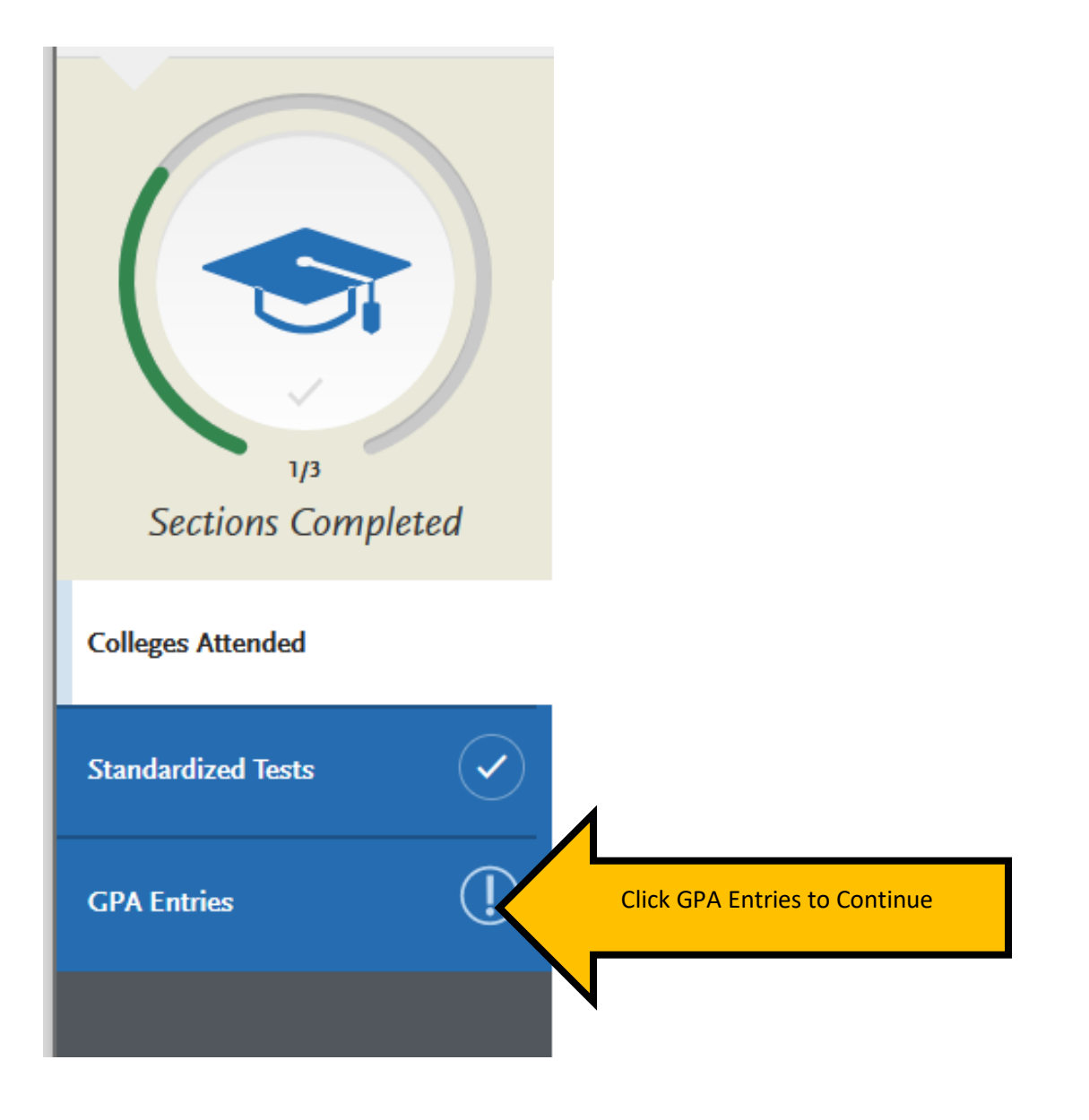

You will receive the following message when you select "I am not adding any standardized tests":

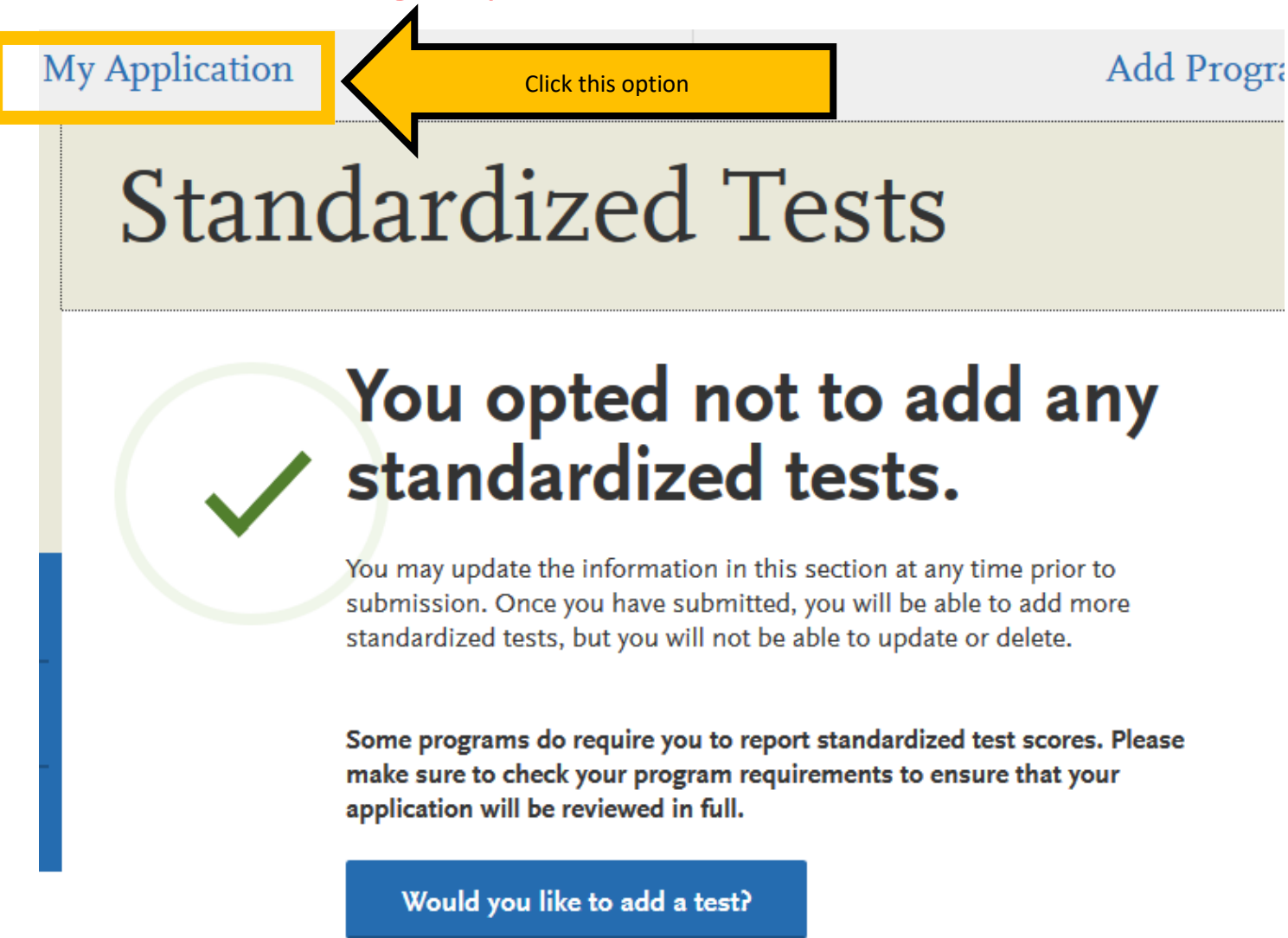

To continue filling out the application, select the "My Application" link at the top of the page to return to the application menu.

#### Next, select "Supporting Information"

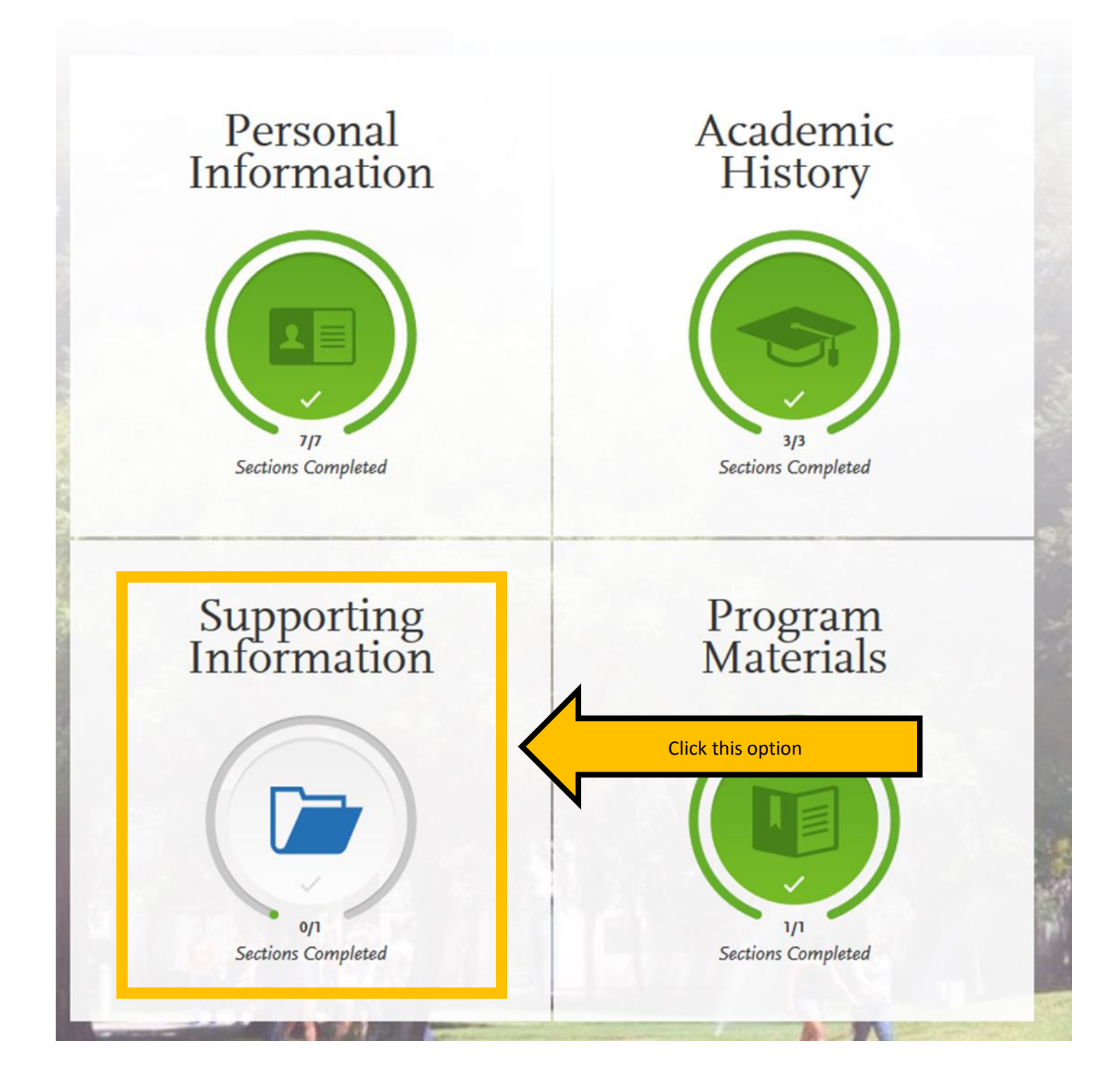

On the Experiences section under Supporting Information, click on "I Am Not Adding Any Experiences" as you will submit your experiences on via your Résumé in the Program Materials section.

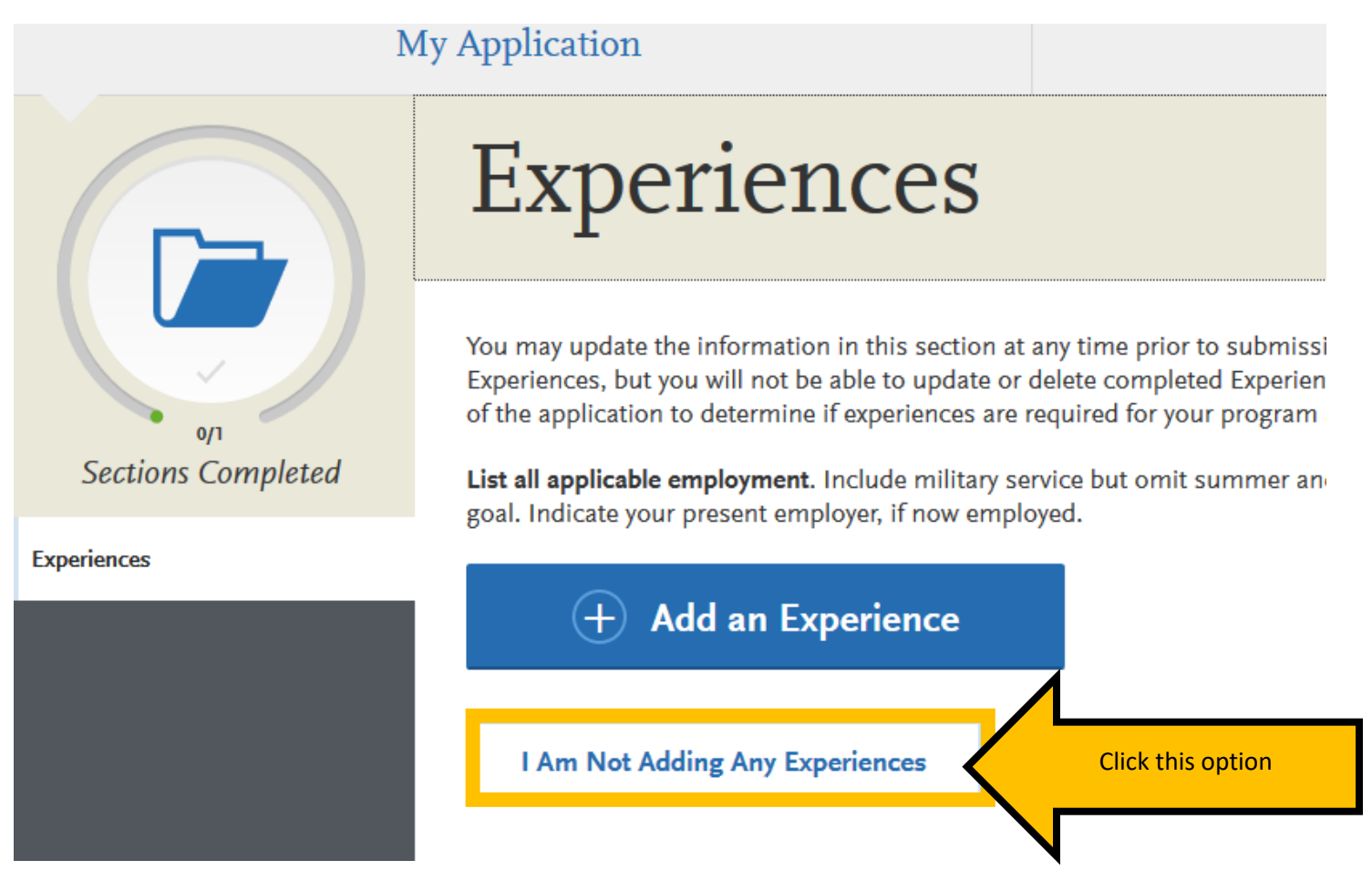

To continue filling out the application, select the "My Application" link at the top of the page to return to the application menu.

### Next, select "Program Materials".

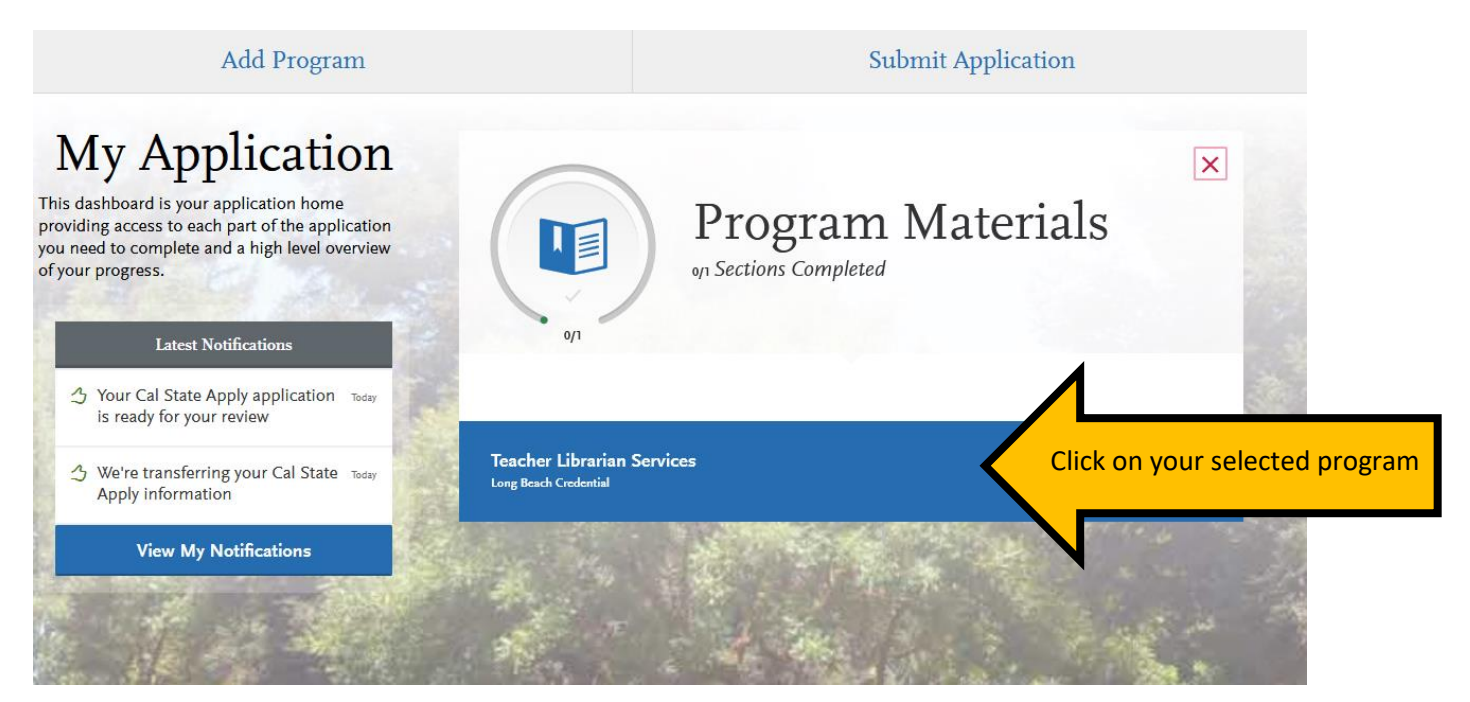

Then navigate to the "Home" tab. This section will provide additional details about the program and required application materials that will be submitted in the "Documents" tab.

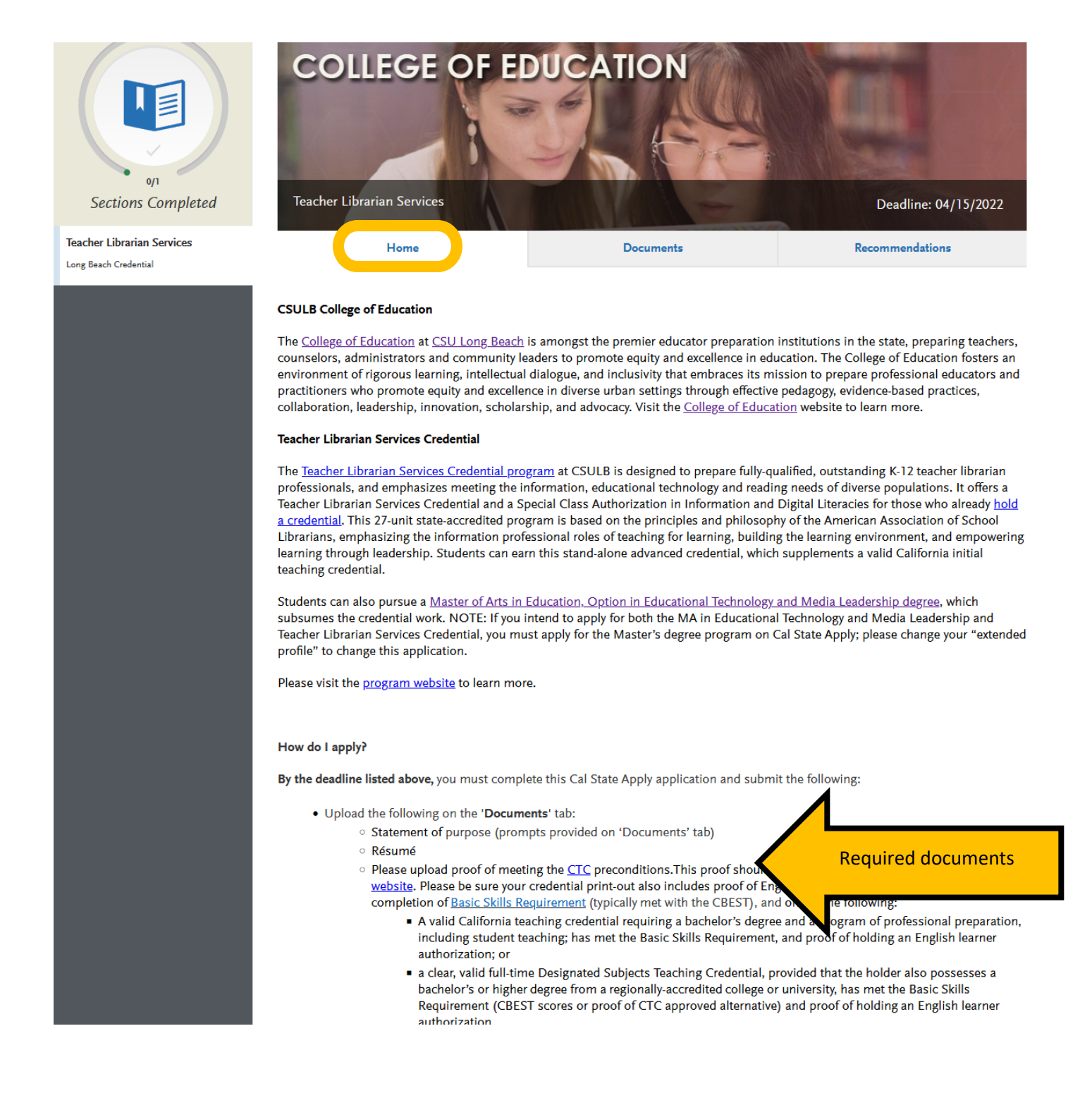

Next, navigate to the "Documents" tab. This is where you will upload your Résumé, Statement of Purpose, and any additional documents required for your program.

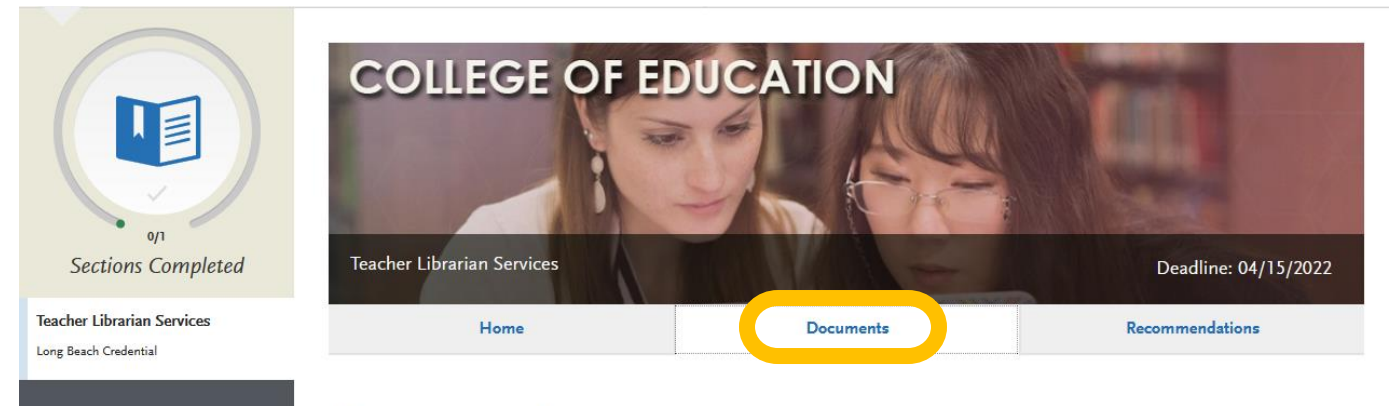

Documents

### Next, navigate to the "Recommendations" tab.

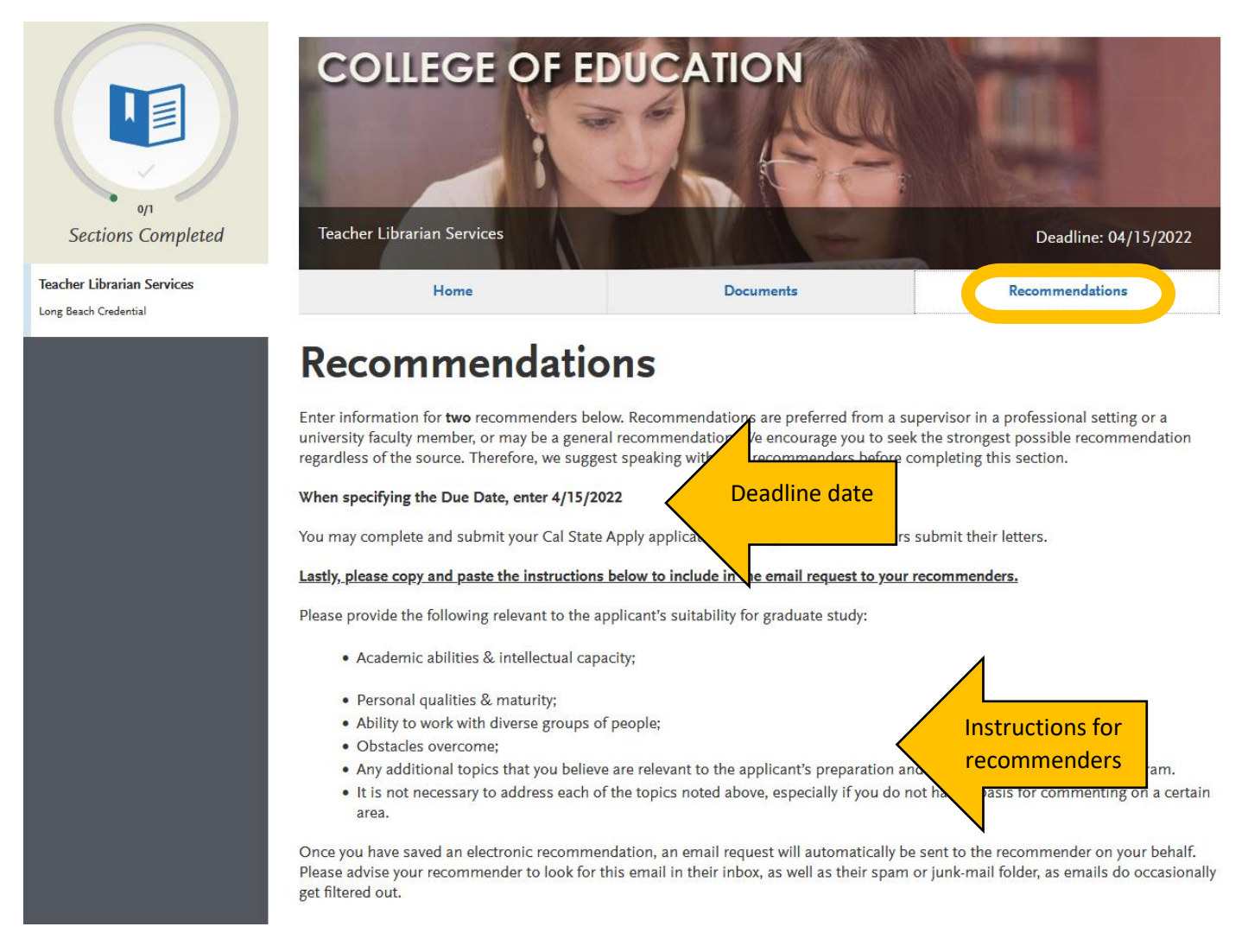

In this section you will be required to enter the names and e-mail addresses of two unique recommenders. The system will automatically send an email to your recommenders. You will be able to enter a deadline date by which you would like your recommenders to complete the recommendation request, and instructions for the recommendation. You will receive an automated email once the recommendation has been completed. Once you have completed all of the sections of the university application, you will see the 4 sections are now entirely in green and the "Submit Application" button is now available.

When you are ready, click "Submit Application" to navigate to the submit and payment page.

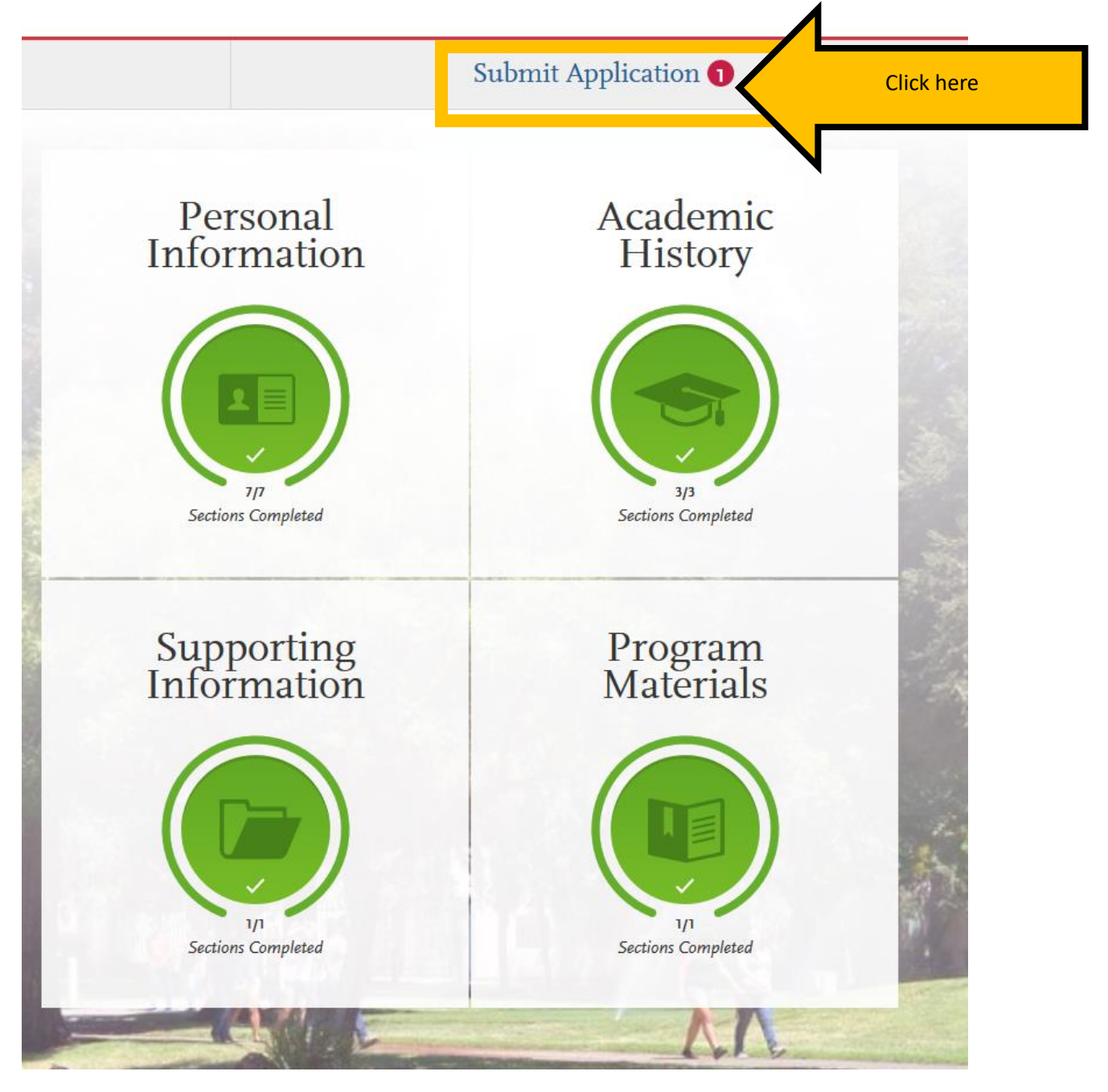

Review the information and confirm the progress bar is entirely green When you are ready to submit your university application, click "Submit."

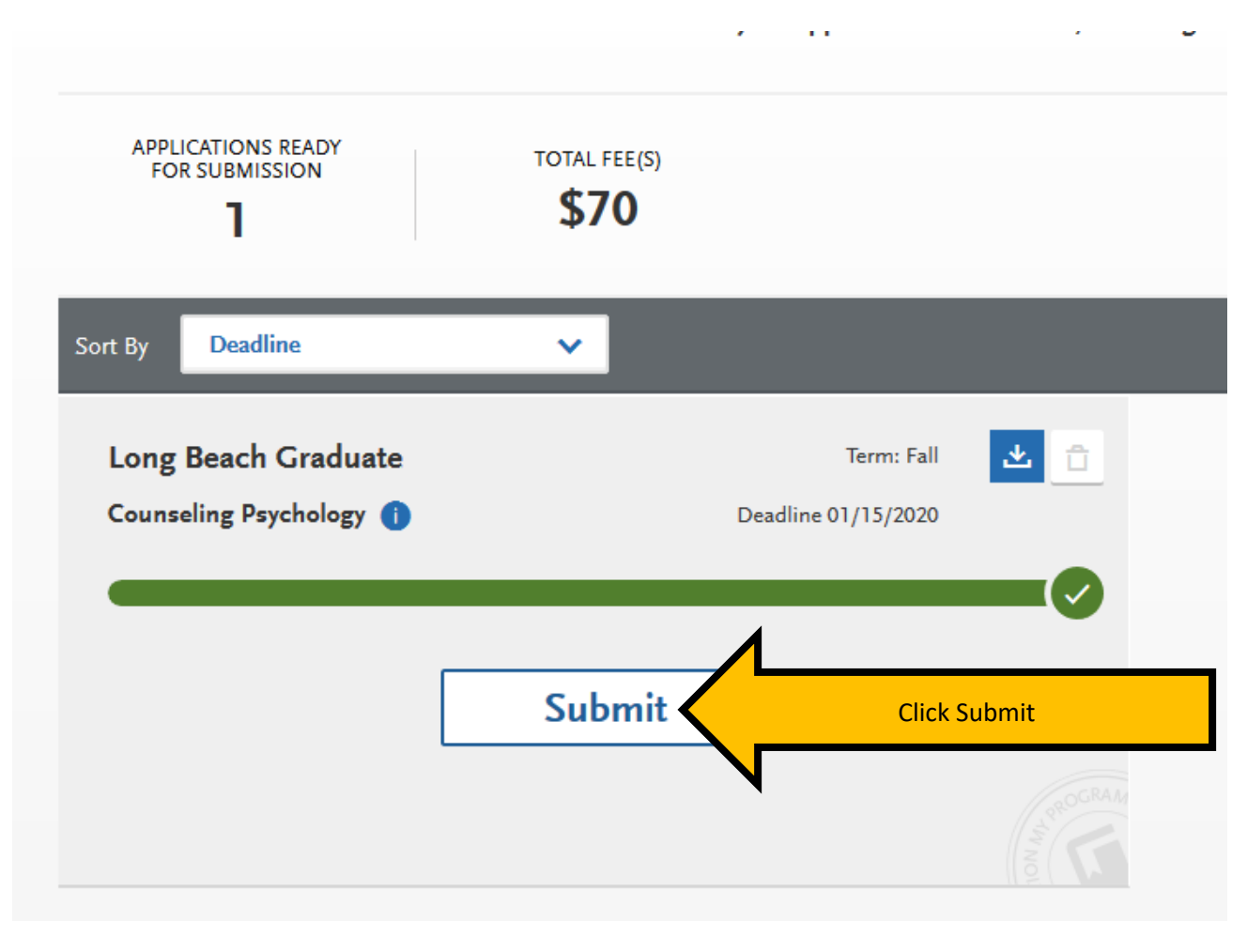

You will be recorded as an applicant to CSULB only after you pay the application fee and receive an email confirmation from Cal State Apply. The application fee is \$70.